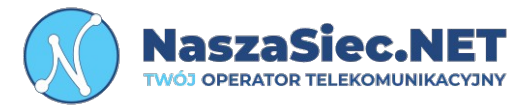

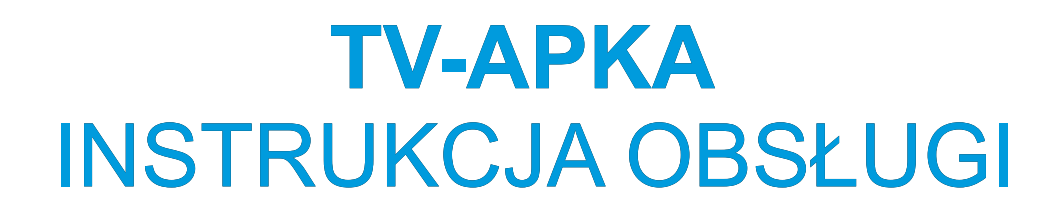

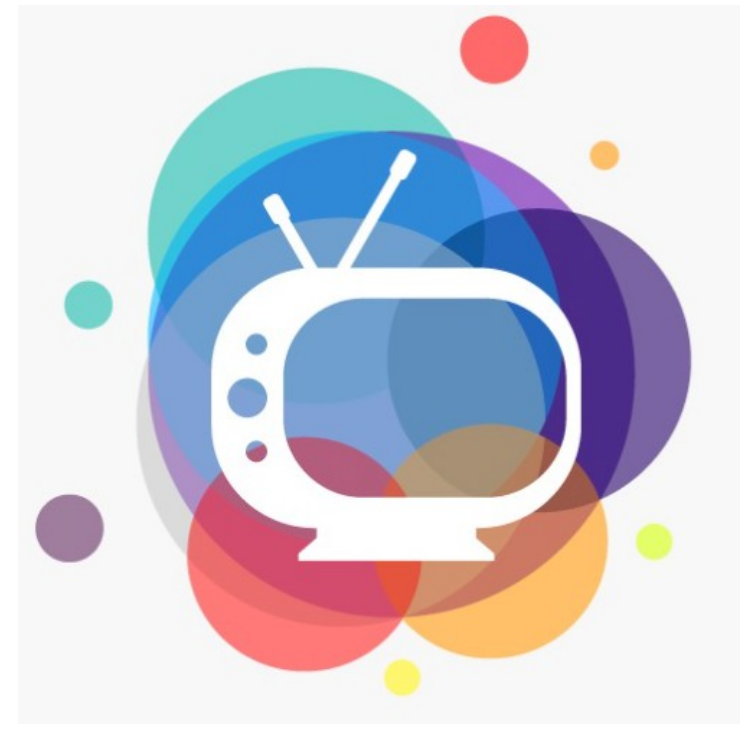

31-839 Kraków Os. Kazimierzowskie 7

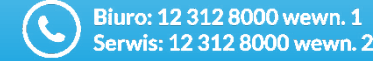

bok@naszasiec.net serwis@naszasiec.net

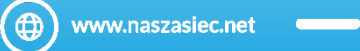

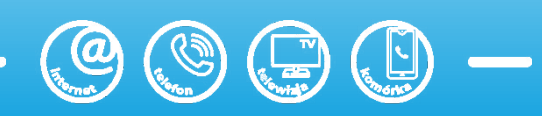

1. Instalacja

Dostęp do Programów w ramach TV Apki możliwy jest wyłącznie za pośrednictwem Usług internetowych świadczonych przez Dostawce usług. W celu skorzystania z TV Apki należy ją pobrać ze sklepu Google Play / App Store i zainstalować na wybranym urządzeniu spełniającym warunki opisane powyżej.

Do uruchomienia aplikacji TV APKA niezbędne jest urządzenie (tablet, smartfon – z wersją Android mobile od wersji 7.1, telewizor – z wersją Android TV od wersji 6 oraz na urządzeniach iPhone i iPad z zainstalowanym oprogramowanie iOS w wersji 16.4 wzwyż) z dostępem do Internetu o przepustowości nie niższej niż 2Mb/s.

Aplikację można pobrać ze Sklepu PLAY -Dla tabletów i smartfonów: https://play.google.com/store/apps/details?id=fi.hibox.naszawizja&hl=pl PL

-Dla telewizorów. https://play.google.com/store/apps/details?id=fi.hibox.naszawizja.dlx&hl=pl PL

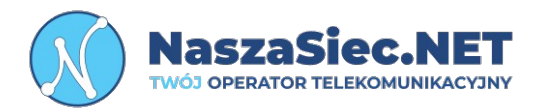

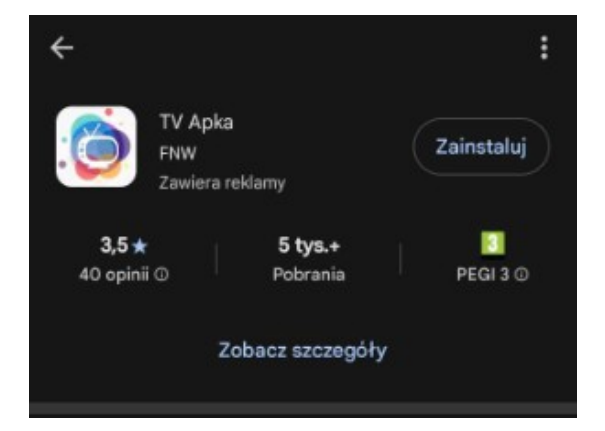

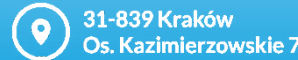

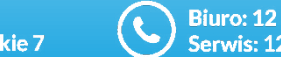

Biuro: 12 312 8000 wewn. 1 erwis: 12 312 8000 wewn. 2

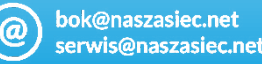

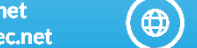

www.naszasiec.net

## Logowanie

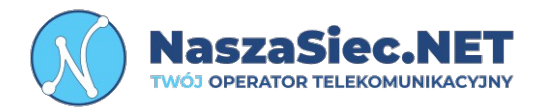

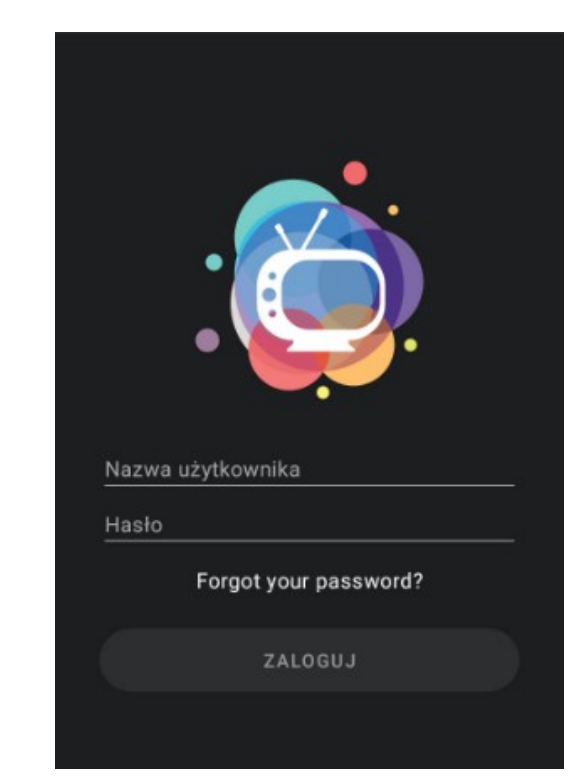

Po poprawnym zainstalowaniu aplikacji i jej uruchomieniu zostaniemy poproszeni o zalogowanie się. Login i hasło dostępne są do wygenerowania po zalogowaniu do elektronicznego Biura Obsługi Klienta (eBOK) w zakładce "Usługi dodatkowe", Na samym dole strony znajduje się przycisk "Generuj dane dostępowe".

Link do eBOK'u pod adresem: https://info.naszasiec.net/

Po zalogowaniu uzyskamy dostęp do aplikacji z możliwością oglądania telewizji na żywo.

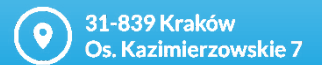

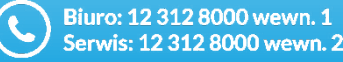

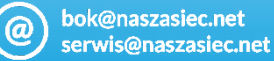

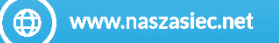

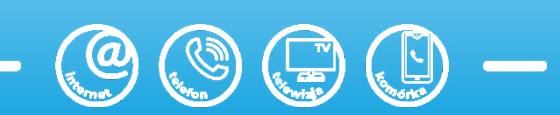

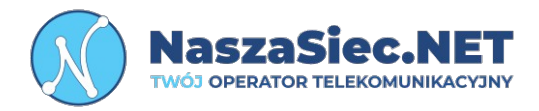

## Obsługa Aplikacji

Po poprawnym zalogowaniu uzyskamy dostęp do aplikacji z możliwością oglądania telewizji na żywo.

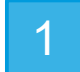

Pierwszy ekran wyświetla listę kanałów, z obecnymi programami, które są emitowane,

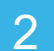

Po naciśnięciu napisu "Teraz w TV" przedstawi się EPG - przewodnik po programach.

| Panel                  | 5                   | ¢         |                                    |
|------------------------|---------------------|-----------|------------------------------------|
| Teraz w TV             | więcej              | Dzisiaj V | - TVP1 HD V                        |
| Wszystkie              | Ogólne              | 7:00      | Tranemicia Mezy Świataj z Sanktuar |
|                        |                     | 7.00      | Dedzies (pie od) świete. Koreć czy |
|                        |                     | 7.50      | Rouzina (me ou) swięta - Karac czy |
|                        | TVP2                | 8:00      | Janosik                            |
| 10:45 Oioioo Matauaz   | 7-55 Putania na áni | 8:55      | Ranczo                             |
| TO.45 Ojcieć Mateusz   | =                   | 9:50      | Komisarz Alex                      |
| 11:35 Królowie         | 11:15 Rodzina (nie  | 10:45     | Ojciec Mateusz                     |
|                        |                     | 11:35     | Królowie                           |
|                        |                     | 12:10     | Agrobiznes                         |
|                        |                     | 12:30     | Agropogoda                         |
|                        |                     | 12:35     | Rok w ogrodzie Extra               |
|                        |                     | 12:55     | Natura w Jedynce - Najpiękniejsze  |
|                        |                     | 14:00     | Wichrowe wzgórze                   |
|                        |                     | 14:55     | Jaka to melodia?                   |
|                        |                     | 15:35     | Gra słów. Krzyżówka                |
|                        |                     | 16:05     | Dziedzictwo                        |
|                        |                     | 17:00     | Teleexpress                        |
|                        |                     | 17:15     | Pogoda                             |
|                        |                     | 17:20     | Jaka to melodia?                   |
|                        |                     |           |                                    |
| n ≕ 1                  | °                   | â         | ≔ <i>⊓</i> 。                       |
| Panel Teraz w TV Radio | Ustawienia Search   | Panel Te  | eraz w TV Radio Ustawienia Search  |
|                        | 4                   |           | 1                                  |

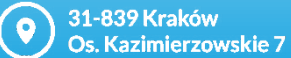

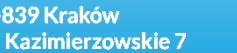

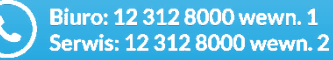

![](_page_3_Picture_11.jpeg)

![](_page_3_Picture_12.jpeg)

![](_page_3_Picture_13.jpeg)

![](_page_4_Picture_0.jpeg)

![](_page_4_Picture_1.jpeg)

![](_page_4_Picture_2.jpeg)

W prawym górnym rogu mamy ikonę 🤤 Przedstawia ona jakie urządzenie jest podpięte do aplikacji.

- Funkcja Panel główny przedstawia listę kanałów.
- Funkcja Przedstawia listę kanałów wraz z EPG.
- Funkcja Wyświetla stacje Radiowe.
- Funkca Ustawienia aplikacji wraz z danymi użytkownika.

![](_page_4_Picture_8.jpeg)

![](_page_4_Picture_9.jpeg)

![](_page_4_Picture_10.jpeg)

![](_page_4_Picture_11.jpeg)

![](_page_4_Picture_12.jpeg)

![](_page_4_Picture_13.jpeg)

![](_page_4_Picture_14.jpeg)